## Web端如何新增付款单(文档)

用户登录互海通Web端,依次点击进入"费用管理→付款单"界面,点击"新增",进入付款单界 面,点击""选择收款人,进入选择收款人界面,默认服务商界面,可切换至供应商/个人;选择收款 人为服务商,服务商较多时,可通过关键字或未完成付款/已完成付款,来检索服务商;若找不到服务 商可"新增"添加服务商,勾选目标服务商后,点击右下角"确定",回到付款单界面;点击"选择 关联单据",进入选择关联的单据界面,根据需要选择在航修/厂修/服务订单/其他应付款/已选订单中 勾选目标单据,然后点击"继续操作",回到付款单界面,在该界面,填写付款内容中的申请金额, (关联单据存在开票金额时,显示开票金额),根据需要可自定义修改英汉账号名,填写开户行等相 关信息(带\*必填/必选),可补充备注信息及上传附件,完善信息后根据实际情况选择:点击"保 存",可继续编辑该付款单;点击"提交",选择审批流程后,单据进入审批阶段。

(本文档以收款人是"服务商"为例进行介绍)

|               |            | (             | **                    |         |            |           |              |       |          |       |       |      |     |       |        |               |
|---------------|------------|---------------|-----------------------|---------|------------|-----------|--------------|-------|----------|-------|-------|------|-----|-------|--------|---------------|
| ₩ 采购管理        | 2,         | 小款            | ₽<br>"新増"             |         |            |           |              |       |          |       |       |      |     |       |        |               |
| <b>冒</b> 船舶服务 |            | 新增            | 费用类型配置                | 号出   累计 | 申请金额       |           |              |       |          |       |       |      |     | 搜索关键到 | D.     | 投索 重          |
| ₿ 费用管理        | ~          | #             | 付款单号                  | 付款单名称   | 收款人        | 相关船舶 👻    | 费用类型 ▼       | 币种 ▼  | 申请总金额    | 审批总金额 | 已付款金額 | 提交日期 | 申请人 | 执     | 15日期 1 | 桑作            |
| 劳务报销          |            | 1             | FK-25070702           |         | 江阴澄西船舶航修   | 岸基        | 其他款项         | CNY   | 333.00   |       |       |      |     |       | \$     | 解釋 删除         |
| ● 空間放開        |            | 2<br>*/2 ==== | FK-25070701<br>土油入石中的 | 周而      | 江阴澄西船舶航修   | 岸基        | 其他款项         | CNY   | 333.00   |       |       |      |     |       | \$     | <b>[辑  删除</b> |
| 备用金管理         | ш )<br>щ ) | 3             | FK-25070402           | 91日     | 江阴澄西船舶航修   | 岸基        | 其他款项         | CNY   | 333.00   |       |       |      |     |       | 4      | <b>編↓ 删除</b>  |
| 记账管理          |            | 4             | FK-25070202           |         | 江阴澄西船舶航修   | 岸基        | 其他款项         | CNY   | 333.00   |       |       |      |     |       | 4      | 離日            |
| 预算管理          | >          | 5             | FK-25070201           |         | 江阴澄西船舶航修   | 互海1号      | 服务订单         | CNY   | 0.00     |       |       |      |     |       | \$     | 解釋 删除         |
| 🌐 航次管理        | >          | 6             | FK-25060503           |         | 忐忑商务测试     | 油化1号,岸基,互 | 其他款项。其他费用    | CNY   | 1,020.00 |       |       |      |     |       | \$     | 翩輯 删除         |
|               |            |               |                       |         |            |           |              |       |          |       |       |      |     |       |        |               |
| ← 付款单         |            |               |                       |         |            |           |              |       |          |       |       |      |     |       |        |               |
| 付款单号:         |            |               |                       |         |            |           |              |       |          |       |       |      |     |       |        |               |
| 付款单名称         | 3、点;       | 击"逻           | 5择",选择                | 收款人     | 制单人        |           |              | f     | 付款单位     |       |       | 币种*  |     |       |        |               |
| 请填写           |            |               | 4                     |         | 孙红梅        |           | 上海互海信息科技有限公司 |       |          | J     |       |      | CNY |       |        |               |
| 收款人 *         |            |               |                       |         | 银行账号名      |           |              | Ŧ     | T户行      |       |       | 银行卡号 |     |       |        |               |
| 请項写           |            |               |                       | 选择      | 请項写        |           |              |       | 请填写      |       |       | 请填写  |     |       |        |               |
|               |            |               |                       |         | SWIFT Code |           | 银行地址         |       |          |       |       |      |     |       |        |               |
|               |            |               |                       |         | 请填写        |           |              |       | 请填写      |       |       |      |     |       |        |               |
| 付款内容          |            |               |                       |         |            |           |              |       |          |       |       |      |     |       |        |               |
| #             | 所属船舶       | •             | 费                     | 用类型*    | 明细内        | 容         |              |       | 申        | 清金額 * | 附件    |      |     | 操作    |        |               |
| 总计:           |            |               |                       |         |            |           |              |       |          |       |       |      |     |       |        |               |
|               |            |               |                       |         |            |           |              | 新增付款的 | 明细       |       |       |      |     |       |        |               |
|               |            |               |                       |         |            |           |              |       |          |       |       |      |     |       |        |               |
|               |            |               |                       |         |            |           |              |       |          |       |       |      |     |       |        |               |
|               |            |               |                       |         |            |           |              |       |          |       |       |      |     |       |        |               |
|               |            |               |                       |         |            |           |              | ۸     |          |       |       |      |     |       |        |               |
|               |            |               |                       |         |            |           |              | 暂无遗   | 裾        |       |       |      |     |       |        |               |
|               |            |               |                       |         |            |           |              |       |          |       |       |      |     |       |        |               |
|               |            |               |                       |         |            |           |              |       |          |       |       |      |     |       |        | ŧ             |
|               |            |               |                       |         |            |           |              |       |          |       |       |      |     |       |        |               |
| 备注            |            |               |                       |         |            |           |              |       |          |       |       |      |     |       |        | 5             |
|               |            |               |                       |         |            |           |              |       |          |       |       |      |     |       | @#     | 提次 图03        |
|               |            |               |                       |         |            |           |              |       |          |       |       |      |     |       | DKIJ   | 40            |

| 服务商   | 供应商 个人             |                        |         |                       |           |            |                            |                   |      |
|-------|--------------------|------------------------|---------|-----------------------|-----------|------------|----------------------------|-------------------|------|
| 新増    |                    | 4,                     | 服务商较多时, | 可通过关键字词               | 成未完成付款/已第 | 完成付款, 来检索服 | 务商 🛻 未完成付                  | 款 🖌 搜索关键字         | 推禁重置 |
| 选择 若找 | 公司简称               | <sup>城市</sup><br>添加服务商 | 港口      | 服务类型                  | 联系人       | 联系人职位      | 联系人邮箱                      | 联系人手机             | 操作   |
| 0     | 江阴澄西船舶航修有限<br>公司   | 江阴市                    |         | 维修服务                  | 缪建澄       |            | ope**8e@csschx.com         | (+86) 1350*****8  | 编辑   |
|       | 上海港复兴船务有限公<br>司    | 上海市                    |         | 其他                    | 杨智        |            | y****z@fxcw.com            | (+86) 13564****0  | 编辑   |
|       | 上海是旺贸易有限公司         | 上海市                    |         | 其他                    | 黄总        |            | 2149***0@qq.com            | (+86) 135643***** | 编辑   |
|       | 张家港市港鸿船舶服务<br>有限公司 | 张家港市                   |         | 其他                    | 朱总        |            | gan****@live.com           | (+86) 133015****8 | 编辑   |
|       | 互海888              |                        |         | 代理服务,维修服务,检<br>验服务    | 朱音        |            | 279****4@qq.com            | (+86) 18260****02 | 编辑   |
| 0     | 扬州互江船舶科技有限<br>公司   |                        |         | 维修服务                  | 丁春雷       |            | cru*****g@oceanlinktech.cn | (+86) 1515****95  | 编辑   |
| 0     | 扬州公司               |                        |         | 维修服务,检验服务,其<br>他      | 杨         | 杨          | 879***51@qq.com            |                   | 编辑   |
| 0     | 上海德械船舶电子有限<br>公司   |                        |         | 检验服务                  | 徐豪豪       | 工程部部长      | 181****32@qq,com           | (+86) 15921****7  | 编辑   |
| 0     | 李昱有限公司             |                        |         | 代理服务,维修服务,检<br>验服务,其他 | 李昱        |            |                            | (+86) 15851***1   | 编辑   |
| 0     | test船舶服务有限公司       |                        |         | 代理服务,维修服务,检<br>验服务,其他 | 朱慧        |            | 810****9@qq.com            | (+86) 13626***2   | 编辑   |

## 5、勾选目标服务商后点击"确定"

11条 10条页 🖌 < 1 2 > 跳至1 页

|            |                                 |       |              |      |         |        |                   |             | 確                  | 取消         |  |
|------------|---------------------------------|-------|--------------|------|---------|--------|-------------------|-------------|--------------------|------------|--|
| ← 付款单      |                                 |       |              |      |         |        |                   |             |                    |            |  |
| 付款单号: FK   | -25070702                       |       |              |      |         |        |                   |             |                    |            |  |
| 付款单名称      |                                 |       | 制单人          |      | 付款单位    |        |                   | 币种*         |                    |            |  |
| 请填写        |                                 |       | 孙红梅          |      | 请填写     |        |                   | CNY         |                    | ~          |  |
| 收款人 *      |                                 |       | 银行账号名        |      | 开户行     |        |                   | 银行卡号        |                    |            |  |
| 江阴澄西船舶     | 航修有限公司                          |       | 江阴澄西船舶航修有限公司 |      | 请填写     |        |                   | 请項写         |                    |            |  |
| SWIFT Code |                                 |       | 银行地址         |      |         |        |                   |             |                    |            |  |
| 请填写        |                                 |       | 请填写          |      |         |        |                   |             |                    |            |  |
| 付款内容*      | (嫩姆*   通择关联单照 → → 6、 点击"选择关联单据" |       |              |      |         |        |                   |             |                    |            |  |
| #          | 所属船舶*                           | 费用类型* | 明细内容         |      |         | 申请金额*  | 附件                |             | 操作                 |            |  |
| 1          | 洋基                              | 其他款项  | •            |      | 0 / 255 | 333    | 查看单据(<br>CNY: 33: | (1)<br>3.00 | 关联单款<br>添加附件<br>册除 |            |  |
| 总计:        |                                 |       |              |      |         | 333.00 |                   |             |                    |            |  |
|            |                                 |       |              | 新増付素 | 次明细     |        |                   |             |                    |            |  |
|            |                                 |       |              |      |         |        |                   |             |                    |            |  |
| 备注         |                                 |       |              |      |         |        |                   |             |                    |            |  |
| 调模与        |                                 |       |              |      |         |        |                   |             |                    | 0.145      |  |
| 附件         |                                 |       |              |      |         |        |                   |             |                    | $\bigcirc$ |  |
| 上传         |                                 |       |              |      |         |        |                   |             |                    | 关注         |  |
|            |                                 |       |              |      |         |        |                   |             |                    |            |  |
|            |                                 |       |              |      |         |        |                   |             | 僻                  | 取消         |  |

1条 10条/页 🗸

| 航修 | 厂修 | 服务订单   | 其他应付款 | 已进订单(1)    |    |    |        |       |         |       |    |    |
|----|----|--------|-------|------------|----|----|--------|-------|---------|-------|----|----|
|    |    |        |       |            |    |    |        | CNY ¥ | 请选择时间范围 | 应付款名称 | 推索 | 田田 |
| #  |    | 应付款名称  |       | 发生日期       | 备注 | 附件 | 应付款账金额 |       | 已付款     |       | 选择 |    |
| 1  |    | 测其他应付款 | t.    | 2024-12-04 |    |    | 333.00 |       | 0.00    |       |    |    |

7、勾选目标单据后点击"继续操作" 🔶 继续操作 ← 付款单 8、填写付款内容中的申请金额,也可填写付款单名称、付款单位、收款人银行账号、开户行、银行卡号,SWIFT Code、等信息(带\*必填/必选),根据需要填写备注以及是否上传附件 付款单号: FK-25063001 付款单名称 制单人 付款单位 币种。 诘填写 预发Henry 诘填写 CNY 银行卡号 收款人 银行账号名 开户行 温州中船重工船舶设备有限公司 温州中船重工船舶设备有限公司 请填写 请填写 SWIFT Code 银行地址 请填写 请填写 付款内容 选择采购订单 关联单据存在开票金额时,显示开票金额 所属船舶 费用类型 明细内容 申请金额 附件 操作 # 查看单据(1) 添加附件 删除 关联单据 添加附件 □ CNY: 1,000,00 开票金额: CNY 500.00 互海一号 采购备件订单 1000 1 0 / 255 杏麦单提(1) 互海一号 采购备件订单 2 ~ 402 CNY: 402.00 0/255 总计: 1 402 00 新增付款明细 备注 请填写 0/ 附件 上传 9、根据需要选择"保存"或"提交" 🔶 🙀 取消

说明:

付款单提交后,可在付款单界面,通过筛选栏选择状态来查询单据审批进度;

下一步:

付款单提交后,根据审批流程节点,单据流转至审批人员工作台进行审批。

(注: 若单据提交时,选择的是"无审批流程",则单据选择该流程后立即变成"已完成"状态)